## **Desativar Antivírus**

## https://youtu.be/tRsI7QaBuKc

Antivírus hoje em dia é uma peça fundamental de software para tentar proteger outros softwares que temos e usamos. Num mundo de Meltdown e Spectre, ransomwares nos chantageando não podemos dispensa-lo (a menos que usemos Linux [exceto no caso de MetIdown e Spectre, que afeta os processadores e não S.O.'s]).

Mas na verdade, há momentos em que precisamos desativa-lo por um breve momento para concluirmos alguma tarefa, e por isso ensinarei como desativar o antivírus nativo do Windows (Windows Defender), tanto no Windows 7 como no 10.

Em ambos, não é possível desinstalar o antivírus, mas no Windows 7 é possível desativa-lo permanentemente, e no Windows 10 podemos desativa-lo por um breve momento, pois logo o próprio sistema operacional o ativa automaticamente para protege-lo.

Mas antes de demonstrar como ativar ou desativar o antivírus nos 2 sistemas operacionais, FORTEMENTE ACONSELHO a deixar o antivírus SEMPRE ATIVADO, a menos que realmente necessite desativa-lo por um tempo, mas depois de terminar de executar tal tarefa, ATIVE-O novamente!

Seguimos com o Windows 10.

Para abrir a central do Defender clique duas vezes no ícone do Defender perto do relógio (canto inferior direito), ou na barra de pesquisa digite "Defender" e clique na sua correspondência.

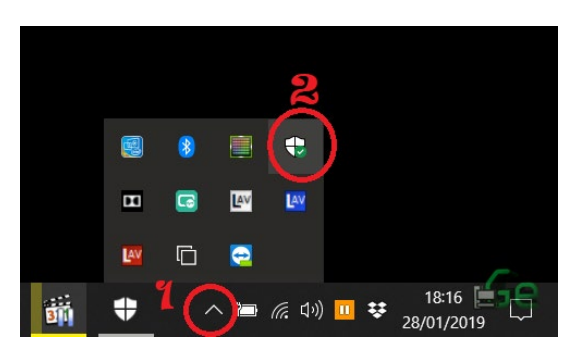

ΟU

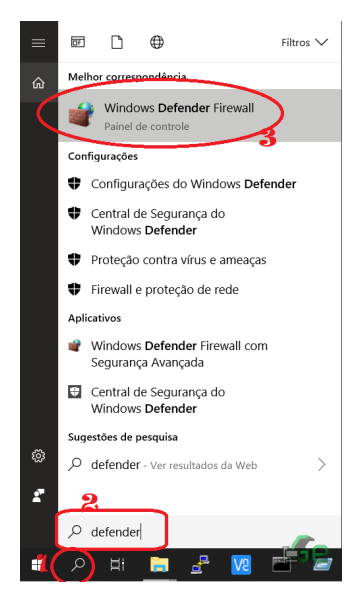

Logo clicamos em "Proteção contra vírus e ameaça".

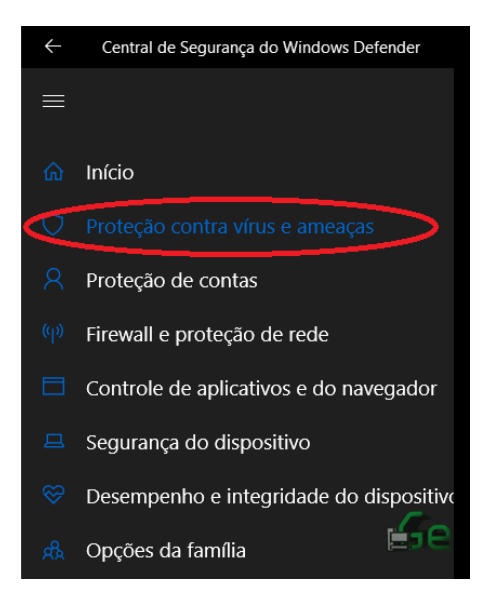

E depois em "Configuração de proteção contra vírus e ameaça".

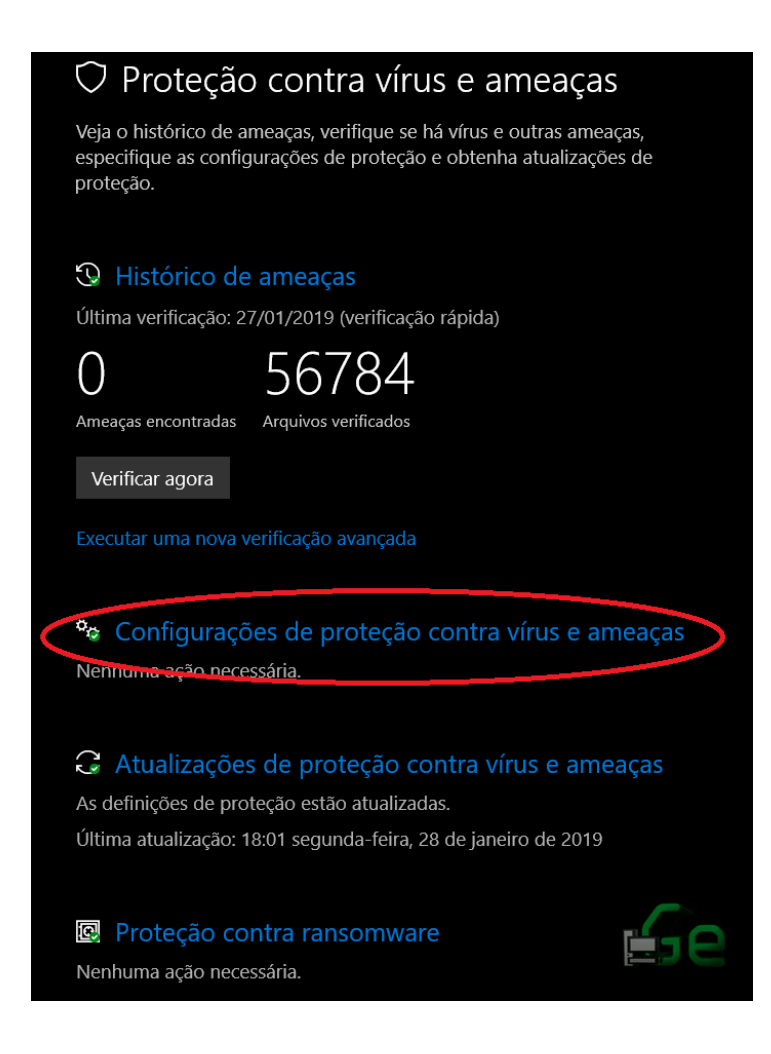

E desativamos a "Proteção em tempo real" e "Proteção fornecida na nuvem".

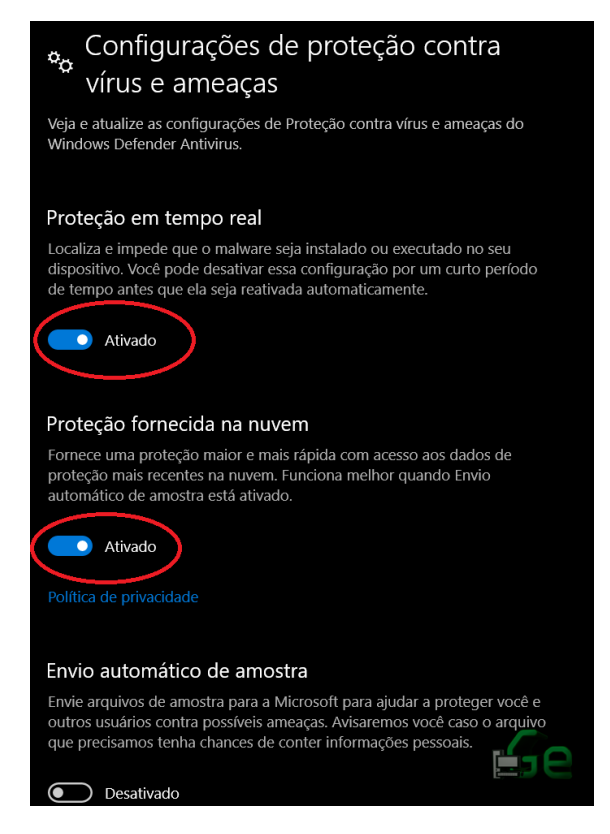

Para reativar, simplesmente reative estas duas opções.

Seguimos com o Windows 7.

Para abrir a central do Defender clique no iniciar e escreva "Defender" ou abra o "Painel de controle".

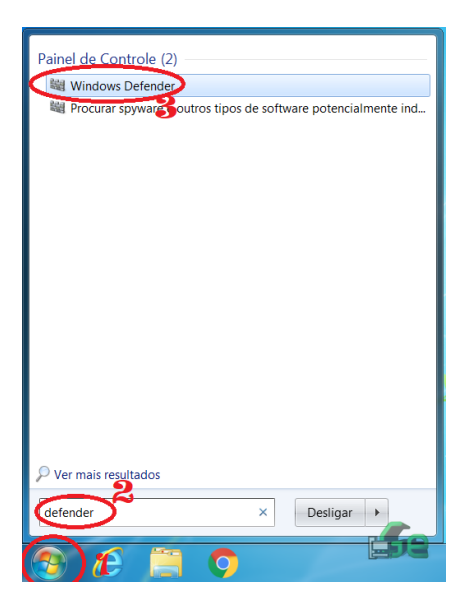

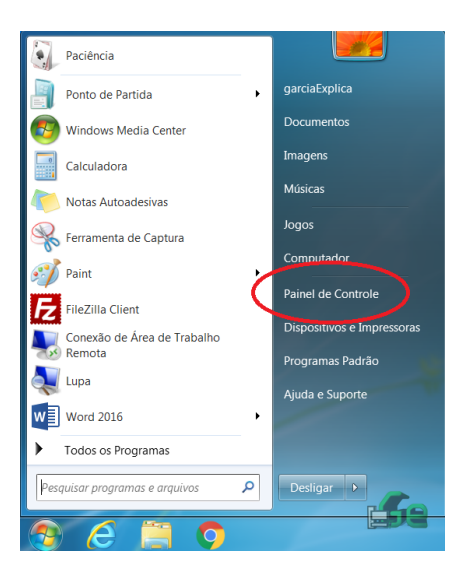

Caso tenha escrito "Defender" ele já abrirá, então pule esta próxima parte, caso tenha clicado em Painel de Controle, clique em "Sistema e segurança".

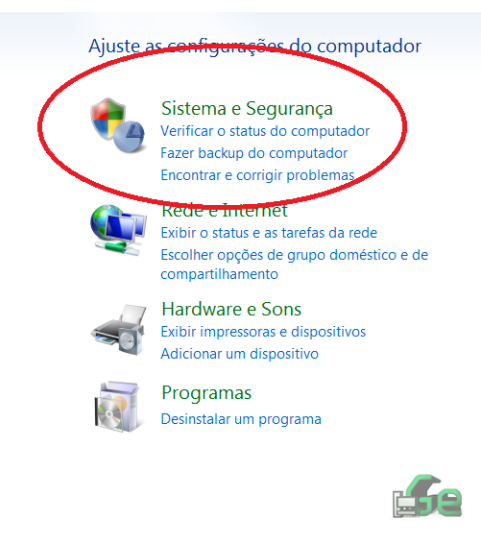

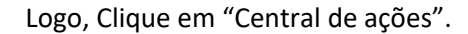

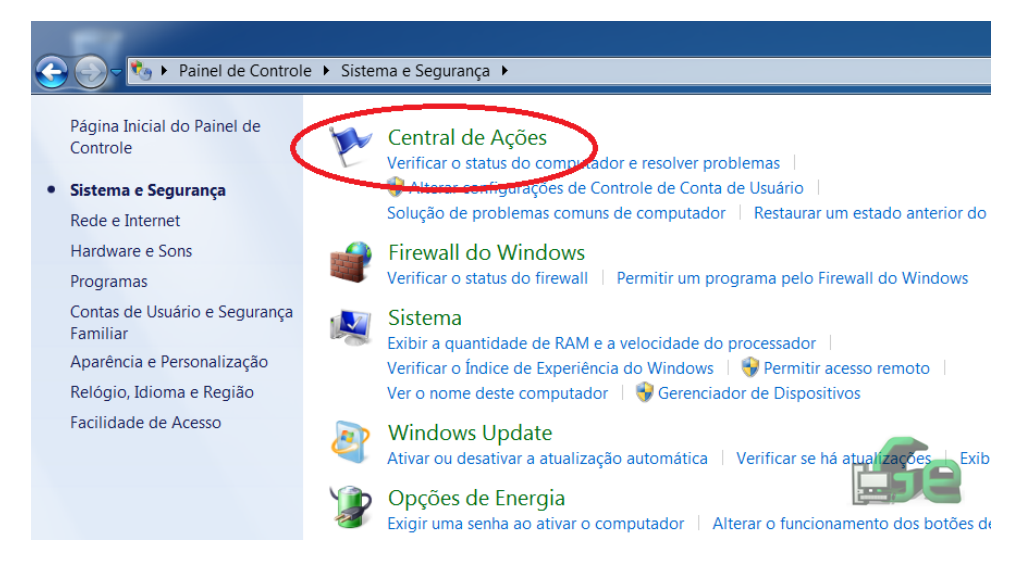

Localize o Windows Defender e clique nele.

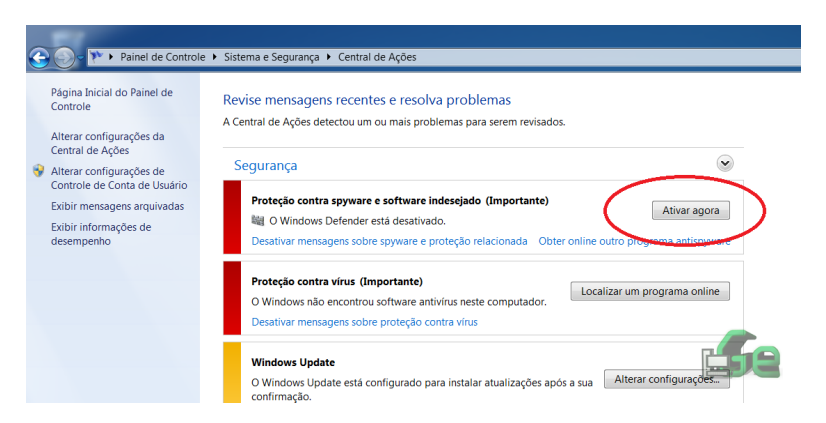

Com o Defender aberto, clique em Ferramentas.

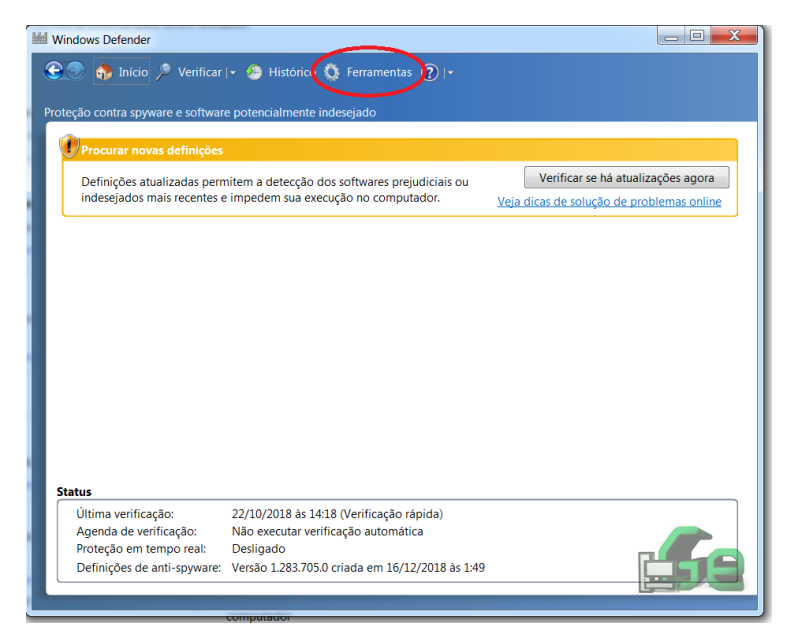

Logo em "Opções".

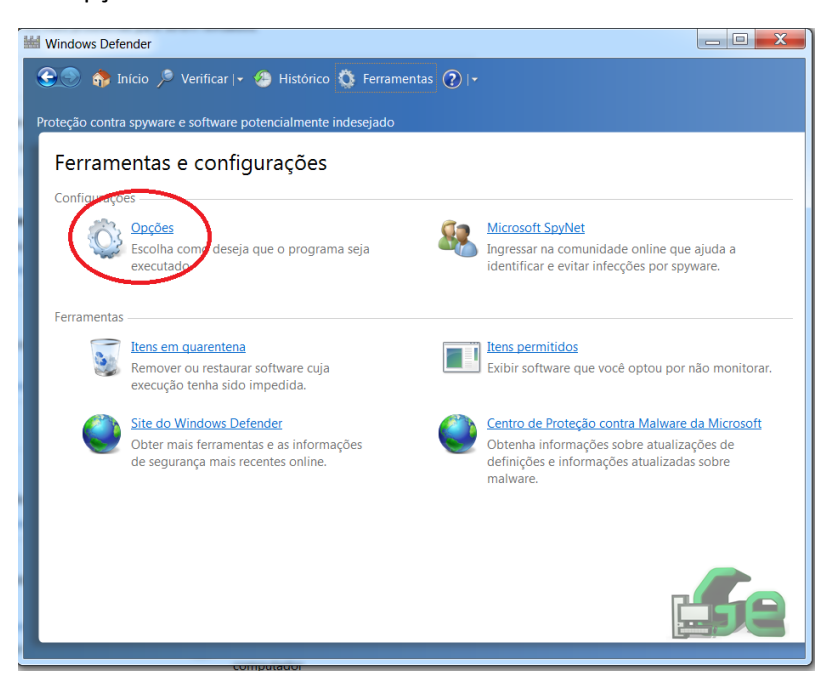

E Logo em "Proteção em tempo real".

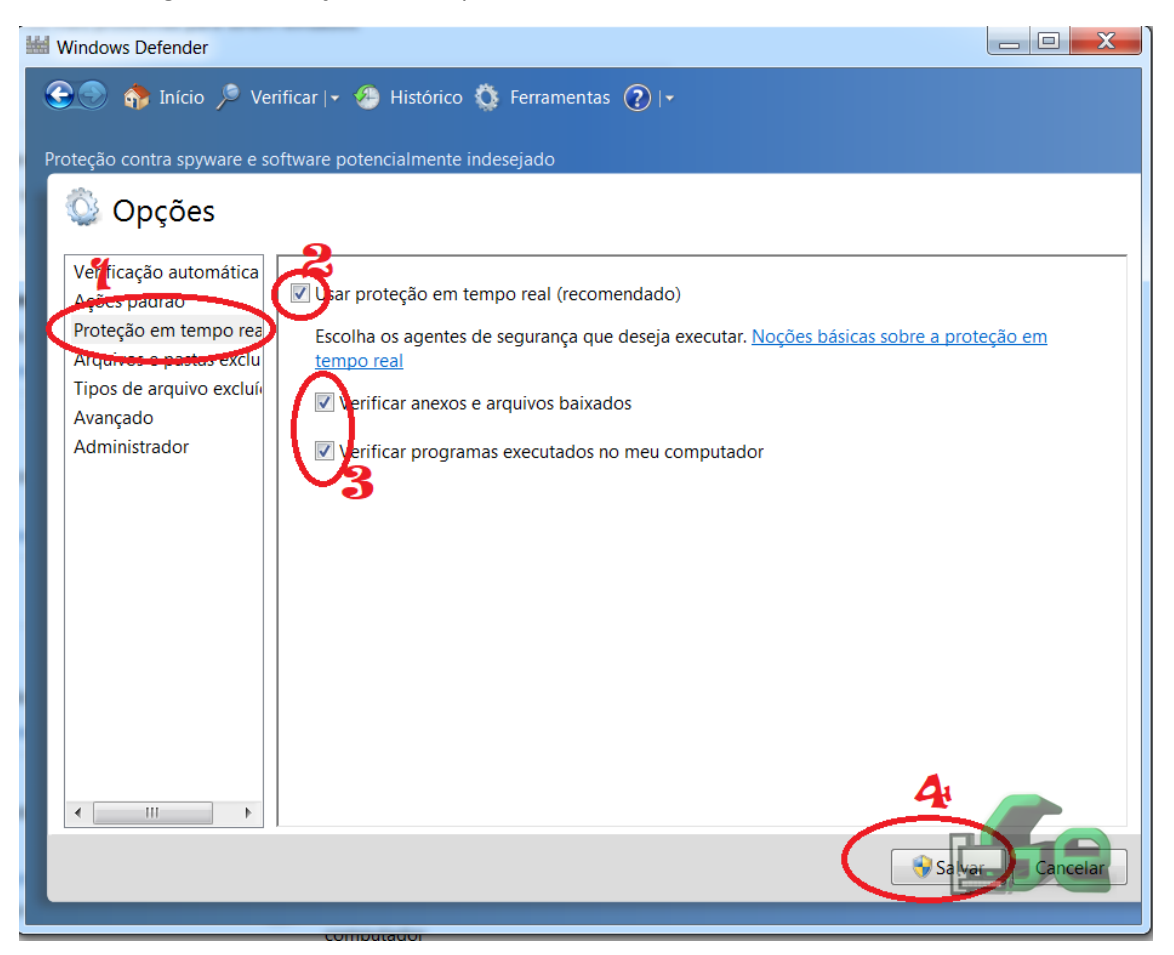

Agora temos a opção de ativar e desativar o antivírus. Para salvar as alterações, temos que clicar em "Salvar".